Ta bort ett fynd

- 1. Logga in på Artportalen och välj *Mina sidor*.
- 2. Använd *Fältdagbok* för att leta upp observationen ska raderas.
- 3. Peka på observationen och bocka sedan i den lilla rutan till höger.

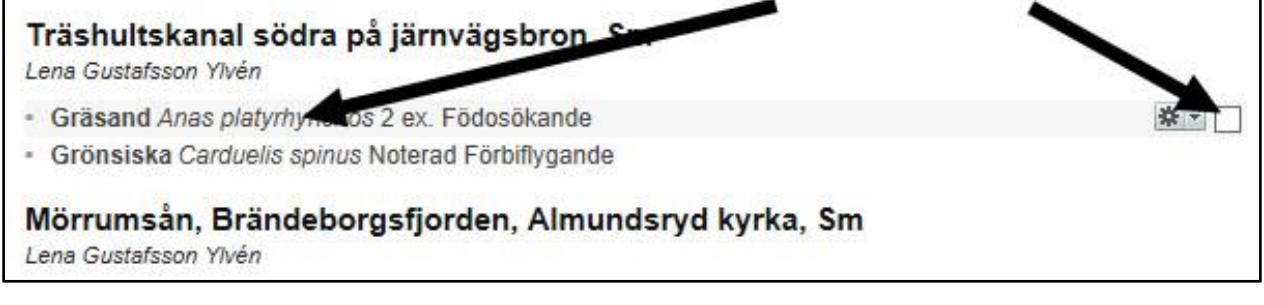

- 4. Klicka på *Ta bort*
- 5. Klicka på *Ja*.

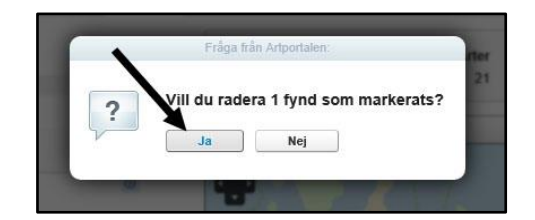

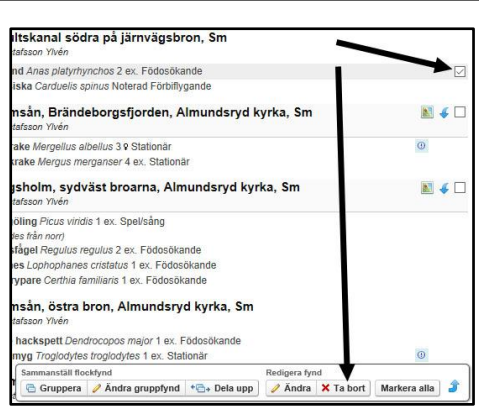

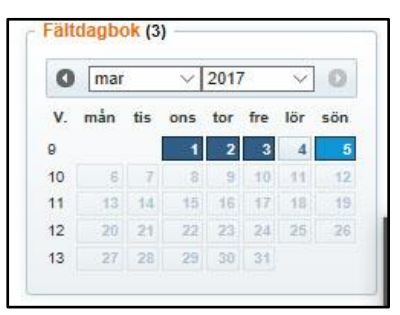